# Enhancing User Mapping on macOS with Jamf

🛱 Updated on 08 Apr 2025 • 🔿 2 Minutes to read

Cyberhaven provides a solution to improve user mapping on macOS devices which are commonly managed through MDM solutions like Jamf instead of being enrolled in directory services like AD.

If you are using Apple Open Directory, then starting with Endpoint Sensor version 23.08, the Sensor has the capability to map endpoint users to the users in Open Directory based on their email addresses.

To verify that a user's email address is set up in Open Directory, open Terminal and run the following command.

| Shell                                   | Сору |
|-----------------------------------------|------|
| dsclread /Users/\$(whoami) EMailAddress |      |
| Command Output                          |      |
| EMailAddress: foo@example.com           |      |
| No such key: EMailAddress               |      |
|                                         |      |

### Setting up email-based user mapping with Jamf

This solution is recommended for Jamf which is configured to use user email addresses as the username. In this case, you can leverage Jamf to set up an email-based mapping between endpoint users and your user directory service.

#### NOTE

If your environment uses multiple user identifiers across applications that differ from user email addresses in your MDM solution, you can configure additional fields in the Cyberhaven platform. This enables Cyberhaven to map and correlate the different user identities. Contact <u>Customer Support</u> to configure these additional mapping fields. The solution requires you to create a new MDM profile

- 1. Log into Jamf Pro and navigate to **Computers > Configuration Profiles**. Click **New**.
- 2. Provide a name to identify this profile and adjust the scope of the deployment.
- 3. On the left navigation pane of the New Configuration Profile page, click **Application & Custom Settings** and then click **External Applications**.
- 4. To add Cyberhaven as an external application, click **Add** and select the source as **Custom Schema**.
- 5. In the Preference Domain field, add io.cyberhaven.lightbeam.
- 6. Click Add Schema and add the following JSON schema.

```
JSON Copy
{
    "title": "Cyberhaven user mapping schema",
    "description": "User mapping from Jamf to the endpoint",
    "properties": {
        "mdm_username": {
            "title": "Username",
            "description": "The Jamf device owner",
            "property_order": 10,
            "type": "string"
        }
    }
}
```

7. In the Preference Domain Properties section under Username, enter **\$EMAIL**.

| io.cyberhaven.lightbeam × ^                                                                                   |
|----------------------------------------------------------------------------------------------------|
| Source to use for the preference domain                                                                       |
| Custom Schema V                                                                                               |
| Preference Domain<br>The name of the preference domain (com.company.application)                              |
| io.cyberhaven.lightbeam                                                                                       |
| Required                                                                                                    |
| Custom Schema<br>Required JSON Schema to populate configurable properties in the Property List<br>Edit schema |
| Properties to configure for the preference domain Properties                                                  |
| Cyberhaven user mapping schema<br>User mapping from Jamf to the endpoint                                      |
| Add/Remove properties                                                                                         |
| Username<br>The Jamf device owner<br>\$EMAIL                                                                  |

#### NOTE

Depending on your Jamf setup, the \$EMAIL variable may need to be changed to \$USERNAME. To verify this, review the computer's "User and Location" information.

### 8. Click Save.

When the custom schema is saved, the following screen is displayed.

#### Cyberhaven email-based user mapping with Jamf Show in Jamf Pro Dashboard Options Scope Q Search.. **External Applications** 1 payload configured General io.cyberhaven.lightbeam ~ Application & tings for preference domains available in the repository. $\Diamond$ Custom Settings $\overline{}$ 1 payload configured Application domain io.cyberhaven.lightbeam External Domain to configure Applications **Preference Domain Properties** Form editor Plist preview Properties to configure for the prefer Cyberhaven user mapping schema User mapping from Jamf to the endpoint Add/Remove properties Username The Jamf device owner **SEMAIL**

The profile stores the mdm\_username property within /Library/Managed\ Preferences/io.cyberhaven.lightbeam. The Sensor then retrieves this value and maps the field to the user directory service.

To verify that the configuration has been successfully applied to the endpoint, you can either check your MDM logs or the endpoint by running the following command.

| Shell                                                                          | Сору |
|--------------------------------------------------------------------------------|------|
| defaults <pre>read /Library/Managed\ Preferences/io.cyberhaven.lightbeam</pre> |      |

The output should contain the mdm\_username variable.

The following is an example output.

```
Plain text
Copy
{
    backend = {
        "installer_token" = "eyJ.....";
        url = "https://<your-tenant>.cyberhaven.io";
    };
    "mdm_username" = "username@your.domain";
    version = "2.0.1";
}
```

## Change Log

• Updated on 04/03/2025: Added a note about configuring additional mapping fields.

Previous

Next

Integrating Cyberhaven with Cloud-based Use...

User Mapping on macOS with Kandji

 $\rightarrow$